# How To Edit A Cart that has 2 Orders/Items You Want Split into Different Carts.

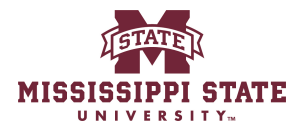

| 2 Click "1,023.00 USD"                                                                                                    |                                                                                            |
|----------------------------------------------------------------------------------------------------|--------------------------------------------------------------------------------------------|
| HISIGSIPPI STATE                                                                                                    | All ▼ Search (Alt+Q) Q <u>1,023.00 USD</u> 📜 🌣 №23 🔎 👤                                     |
| Shop • Shopper Requester Dashboard                                                                                                    | Shapping Carl 1,023.00 USD                                                                 |
| Contracts Dashboard Purchasing Dashboard Shopper Requester Dashboard                                                                                                    |                                                                                            |
|                                                                                                    |                                                                                            |
| Shop                                                                                                    |                                                                                            |
| Simple Advanced                                                                                                    | Go to: Favorites   Non-Catalog Item   Quick Order Browse: Vendors   Categories   Contracts |
| Search for products, vendors, forms, part number, etc.                                                                                                    | Q                                                                                          |
|                                                                                                    |                                                                                            |
| Oviek Lieke MSU Message Reard                                                                                                    |                                                                                            |
| Quick Links () Microsoft Data                                                                                                    |                                                                                            |
| Create New Receipt Welcome to the new Mississippi State portal. All purch                                                                                                    | chases for goods and services can be made here. Training guides can be accessed below.     |
| My Contract Requests                                                                                                    |                                                                                            |
| View Carts                                                                                                    |                                                                                            |
|                                                                                                    |                                                                                            |
|                                                                                                    |                                                                                            |
|                                                                                                    |                                                                                            |
| Guided Buying                                                                                                    | Showcases                                                                                  |
| Use the Shop widget above to search for your goods/services. If the item cannot be found, use the icons<br>below to find the preferred suppliers for our most commonly procured commodities.                                                | Direct Day                                                                                 |
| To view the list of state contracts please visit https://www.dfa.ms.gov/contracts. State contract use is<br>still required. If the state contract does not have a catalog in Bully Buy, please use the 'non-catalog' option<br>to purchase. |                                                                                            |
| If the item value is over \$5,000 and only one source can be identified, a Sole Source Justification is<br>required and can be found here.                                                                                                  | Direct Pay                                                                                 |

#### 3 Click "Checkout"

| h MISSISSIPII STATE                                                                                                    | All - Search (Alt+Q) Q                                                  | 1,023.00 USD 📜 🗢 🍋 💶           |
|----------------------------------------------------------------------------------------------------|-------------------------------------------------------------------------|--------------------------------|
| Shop • Shopper Requester Dashboard                                                                                                    | My Cart (2025-01-22 SGC64 02)                                           |                                |
| Contracts Dashboard Purchasing Dashboard Shopper Requester Dashboard                                                                                                    | product<br>Quantity: 2<br>Price: 900.00 USD                             | Vew My Cart<br>Checkout        |
| Shop                                                                                                    | 123<br>Quantity: 1<br>Price: 123.00 USD                                 |                                |
| Simple Advanced Search for products, vendors, forms, part number, etc.                                                                                                    |                                                                         | gories Contracts               |
| Create New Receipt<br>Request A Contract<br>My Contract Requests<br>View Carts                                                                                                    | tal. All purchases for goods and services can be made here. Training gu | <br>des can be accessed below. |
| Guided Buying                                                                                                    | Showcases                                                               |                                |
| use me snop winger above to search tor your goods/services. If the item cannot be found, use the ic<br>below to find the preferred suppliers for our most commonly procured commodities.<br>To view the list of state contracts please visit https://www.dfa.ms.gov/contracts. State contract use i<br>still required. If the state contract does not have a catalog in Bully Bux please use the "non-catalog" or | Direct Pay                                                              | ~                              |
| 3 , ,,,,                                                                                                    |                                                                         |                                |

#### 4 Click this button. Q\_1,023.00 USD 👿 🗢 🏴 MISSISSIPPI STATE All -Search (Alt+Q) Requisition • 196890199 🖶 💿 ··· Assign Cart Place Order ۲ Requisition Actions PO Preview Comments Attachments History Summary Summary → ¢ ... ~ 🖋 ... Billing 🖋 ··· Shipping General Draft Department Procurement & Contracts (1) Ship To Bill To Correct these issues. You are unable to proceed until addressed. Accounts Payable PO Box 5307 Mississippi State, MS 39762 Attn: Sasha Cole Cart Name 2025-01-28 SGC64 02 245 Barr Avenue 610 McArthur Hall Required: Fund Description no value Required: Organization Required: Account Required: Program Mail Stop 9718 Mississippi State, MS 39762 United States Priority Normal United States Required: Fund Type Credit Card Info Prepared by Sasha Cole You do not have permission to access this field: Fund Type **Delivery Options** No credit card has been assigned. Prepared for Sasha Cole Total (1,023.00 USD) **Billing Options** Expedite X Work Order no value Shipping, Handling, and Tax charges are calculated and charged by each vendor. The values shown here are for estimation purposes, budget checking, and Accounting *no value* Date Ship Via Best Carrier-Best Way Phase no value workflow approvals. Requested no value Delivery Date Process as × Contract Subtotal 1,023.00 1,023.00 Separate Check м What's next for my order? ~ Next Step Fund Approval 1 ¢ ... v Accounting Codes Harwell, Hunter Lu, Shien Musser, Fred Vauchan. Sharon Approvers Values vary by line. Copy to other lines

#### 5 Click "Copy to New Cart"

| equisition        | • 196890199                 |                                                                            |                             |                                                                                 |                     | ۲          | •    | ?                                                                    | Assign Cart                           | Place O         | rder    |
|-------------------|-----------------------------|----------------------------------------------------------------------------|-----------------------------|---------------------------------------------------------------------------------|---------------------|------------|------|----------------------------------------------------------------------|---------------------------------------|-----------------|---------|
| Summary           | PO Preview Comments         | Attachmer                                                                  | nts History                 |                                                                                 |                     |            |      | Reti                                                                 | urn to Cart                           |                 |         |
| General           | <b>/</b>                    | Shipping                                                                   |                             | <b>/</b>                                                                        | Billing             | <b>/</b> ~ | 5    | Sumn Add                                                             | Comment                               | τ               |         |
| Department        | Procurement & Contracts (1) | Ship To                                                                    |                             |                                                                                 | Bill To             |            |      | Or Cor                                                               | tinue Shoppi                          | ng              |         |
| Cart Name         | 2025-01-28 SGC64 02         | Attn: Sasha Cole<br>245 Barr Avenue<br>610 McArthur Hall<br>Mail Stop 9718 |                             | Accounts Payable<br>PO Box 5307<br>Mississippi State, MS 39762<br>United States |                     |            | View | w Carts                                                              |                                       |                 |         |
| Description       | no value                    |                                                                            |                             |                                                                                 |                     |            | View | w Cart return                                                        | message(s)                            | 1               |         |
| Priority          | Normal                      | Mississippi Star                                                           | Mississippi State, MS 39762 |                                                                                 |                     |            |      | See configuration for this requisiti                                 |                                       |                 |         |
| Prepared by       | Sasha Cole                  | United States                                                              |                             |                                                                                 | Credit Card Info    |            |      | Required: Fund Type<br>You do not have permission to access this fie |                                       |                 |         |
| Prepared for      | Sasha Cole                  | Delivery Option                                                            | 15                          | No credit card has been assigned.                                               |                     |            |      | Fund Type                                                            |                                       |                 |         |
|                   |                             | Expedite X                                                                 |                             |                                                                                 | Billing Options     |            |      | Total (1,023.00 USD)                                                 |                                       |                 |         |
| Work Order        | no value                    |                                                                            |                             |                                                                                 | Accounting no value |            |      | Shipping, Han                                                        | dling, and Tax ch                     | harges are calc | ulated  |
| Phase             | no value                    | Ship Via                                                                   | Best Carrier-Best Way       |                                                                                 | Date                |            |      | are for estima                                                       | ition purposes, b                     | udget checkin   | g, and  |
| Process as        | ×                           | Requested<br>Delivery Date                                                 | no value                    |                                                                                 |                     |            |      | worknow app                                                          | rovais.                               |                 |         |
| Contract          |                             | bennery bute                                                               |                             |                                                                                 |                     |            |      | Subtotal                                                             |                                       | -               | 1,023.0 |
| Separate<br>Check | м                           |                                                                            |                             |                                                                                 |                     |            |      |                                                                      |                                       |                 | .,      |
|                   |                             |                                                                            |                             |                                                                                 |                     |            |      | What's next f                                                        | or my order?                          |                 |         |
| Accounting (      | Codes                       |                                                                            |                             |                                                                                 |                     | ø v        |      | Next Step                                                            | Fund App                              | proval 1        |         |
| Values vary by    | y line. Copy to other lines |                                                                            |                             |                                                                                 |                     |            |      | Approvers                                                            | Harwell, H<br>Lu, Shien<br>Musser, Fi | lunter          |         |

#### Click "1,023.00 USD" 6 All ▼ Search (Alt+Q) Q 1,023.00 USD 🥃 💝 🏴 🕰 🔎 MISSISSIPPI STATE Shopping Cart 1,023.00 USD Assign Cart Pro Shopping Cart • 196890301 Simple Advanced Summary → Details > Search for products, vendors, forms, part number, etc. ~ Total (1,023.00 USD) Shipping, Handling, and Tax charges are calculated and charged by each vendor. The values shown here are for estimation purposes, budget checking, and workflow approvals. Total: 1,023.00 3 Items Select All 💌 Adams County 4-H $\cdot$ 3 Items $\cdot$ 1,023.00 USD … 1,023.00 VENDOR DETAILS Item Catalog No. Size/Packaging Unit Price Quantity Ext. Price 1 123 ... 🗌 EA 123.00 123.00 1 EA ITEM DETAILS 2 product EA 450.00 900.00 ... 2 EA ITEM DETAILS 🍃

## 7 Click "Shop"

| â          | Home                | MISSISSIPPI  | STATE                    |             |                |            |             | All -      | Search (Alt+Q) | <b>Q</b> 1,023.00                                | USD 📜                                      |
|------------|---------------------|--------------|--------------------------|-------------|----------------|------------|-------------|------------|----------------|--------------------------------------------------|--------------------------------------------|
|            | Shop                | d ▼ Search   | Q 96890301               |             |                |            |             |            | e              | Assign                                           | Cart Pi                                    |
| í.         | Orders              | lome         | ed                       |             |                |            |             |            |                | Summary                                          |                                            |
| õ          | Contracts           | Search       | ndors, forms, part numbe | , etc.      |                |            |             |            | Q              | Details                                          |                                            |
| <u>ش</u>   | Accounts<br>Payable | s<br>ig item |                          |             |                |            |             |            | Select All 👻   | Total (1,023.<br>Shipping, Han                   | DO USD)<br>dling, and Tax                  |
| <b>1</b> 2 | Vendors             | r            | l · 3 Items · 1,023.     | 00 USD      |                |            |             |            | … 🗆            | and charged b<br>are for estima<br>workflow appr | y each vendor.<br>tion purposes,<br>ovals. |
| <b>P</b>   | Sourcing            | y            |                          | Catalog No. | Size/Packaging | Unit Price | Quantity    | Ext. Price |                |                                                  |                                            |
| шı         | Reporting           |              |                          | outing to.  | EA             | 123.00     | 1 EA        | 123.00     | 🗆              |                                                  |                                            |
| <b>a</b> t | Administer          |              |                          |             |                |            |             |            |                |                                                  |                                            |
| \$         | Setup               | ITEM C       | DETAILS 🍃                |             |                |            |             |            |                |                                                  |                                            |
|            |                     | 2            | product                  |             | EA             | 450.00     | 2 <b>EA</b> | 900.00     | 🗆              |                                                  |                                            |
|            |                     |              | DETAILS 😰                |             |                |            |             |            |                |                                                  |                                            |
|            |                     |              |                          |             |                |            |             |            |                |                                                  |                                            |

| 秴 Home              | MISSISSIPPI STATE                         |                |                | All 👻 S          | earch (Alt+Q) | <b>Q</b> 1,023.00 USD 📜                                     |
|---------------------|-------------------------------------------|----------------|----------------|------------------|---------------|-------------------------------------------------------------|
| Shop                | Shop (Alt+P) Open My Active Shopping Cart |                |                |                  | <del>0</del>  | ··· Assign Cart                                             |
| Orders              | Shopping<br>View My Orders (Last 90 Days) |                |                |                  |               | Summary                                                     |
|                     | My Carts and Orders                       |                |                |                  |               | Details                                                     |
| Contracts           | Admin<br>Shapping Settings                |                |                |                  | Ч.            | Total (1,023.00 USD)                                        |
| Accounts<br>Payable | snopping setungs                          |                |                |                  | Select All 💌  | Shipping, Handling, and Ta                                  |
| Vendors             |                                           |                |                |                  | … 🗆           | are for estimation purpose<br>workflow approvals.<br>Total: |
| Sourcing            |                                           | Size/Packaging | Unit Price Qua | ntity Ext. Price |               |                                                             |
| Reporting           |                                           | EA             | 123.00         | 1 EA 123.00      | 🗆             |                                                             |
| Administer          |                                           | _              |                |                  |               |                                                             |
| Setup               | ITEM DETAILS 📡                            |                |                |                  |               |                                                             |
|                     | 2 product                                 | EA             | 450.00         | 2 EA 900.00      | 🗆             |                                                             |
|                     |                                           |                |                |                  |               |                                                             |

### Click "1,023.00 USD" x2

9

#### You should see 2 carts with the same amount if done correctly

| 1-9 of 9 Results |                            |                  |              |              | 20 Per Pa |
|------------------|----------------------------|------------------|--------------|--------------|-----------|
| De 🛆             | Shopping Cart Name         | Cart Description | Date Created | Total 🗠      | Action    |
| rmal             | 2024-11-13 SGC64 01        |                  | 11/13/2024   | 0.00 USD     | View 💌    |
| rmal             | 2024-12-02 SGC64 01        |                  | 12/2/2024    | 0.00 USD     | View 💌    |
| rmal             | 2024-12-18 SGC64 01        |                  | 12/18/2024   | 0.00 USD     | View 💌    |
| mal              | 2025-01-07 SGC64 01        |                  | 1/7/2025     | 0.00 USD     | View 💌    |
| mal              | 2025-01-22 SGC64 01        |                  | 1/22/2025    | 123.00 USD   | View 💌    |
| mal              | 2025-01-22 SGC64 02        |                  | 1/22/2025    | 0.00 USD     | View 💌    |
| mal              | 2025-01-28 SGC64 01        |                  | 1/28/2025    | 0.00 USD     | View 💌    |
| mal              | 2025-01-28 SGC64 02        |                  | 1/28/2025    | 1,023.00 USD | View 💌    |
| mal (            | Active 2025-01-28 SGC64 03 |                  | 1/28/2025    | 1,023.00 USD | View 💌    |
| 1-9 of 9 Results |                            |                  |              |              | 20 Per Pa |

Powered by JAGGAER | Privacy Polic

## 10 Click here.

| Draft Carts 🐂 🕴      | Assigned Cart | S                   |                  |              |              |               |
|----------------------|---------------|---------------------|------------------|--------------|--------------|---------------|
| > Filter Draft Carts |               |                     |                  |              |              |               |
| 1-9 of 9 Results     |               |                     |                  |              |              | 20 Per Page 🔻 |
| Туре 🗠               |               | Shopping Cart Name  | Cart Description | Date Created | Total 🗠      | Action        |
| Normal               |               | 2024-11-13 SGC64 01 |                  | 11/13/2024   | 0.00 USD     | View -        |
| Normal               |               | 2024-12-02 SGC64 01 |                  | 12/2/2024    | 0.00 USD     | View 💌        |
| Normal               |               | 2024-12-18 SGC64 01 |                  | 12/18/2024   | 0.00 USD     | View 💌        |
| Normal               |               | 2025-01-07 SGC64 01 |                  | 1/7/2025     | 0.00 USD     | View 💌        |
| Normal               |               | 2025-01-22 SGC64 01 |                  | 1/22/2025    | 123.00 USD   | View 💌        |
| Normal               |               | 2025-01-22 SGC64 02 |                  | 1/22/2025    | 0.00 USD     | View 👻        |
| Normal               |               | 2025-01-28 SGC64 01 |                  | 1/28/2025    | 0.00 USD     | View          |
| Normal               |               | 2025-01-28 SGC64 02 |                  | 1/28/2025    | 1,023.00 USD | View 💌        |
| Normal               | Active        | 2025-01-28 SGC64 03 |                  | 1/28/2025    | 1,023.00 USD | Show menu     |
| 1-9 of 9 Results     |               |                     |                  |              |              | 20 Per Page 🔻 |
|                      |               |                     |                  |              |              |               |

## **11** Click "Activate"

| Draft Carts 🐂 🛛 As | ssigned Carts | S                   |                  |              |              |               |
|--------------------|---------------|---------------------|------------------|--------------|--------------|---------------|
| Filter Draft Carts |               |                     |                  |              |              |               |
| 1-9 of 9 Results   |               |                     |                  |              |              | 20 Per Page 🔻 |
| Туре 🗠             |               | Shopping Cart Name  | Cart Description | Date Created | Total 🗠      | Action        |
| Normal             |               | 2024-11-13 SGC64 01 |                  | 11/13/2024   | 0.00 USD     | View 💌        |
| lormal             |               | 2024-12-02 SGC64 01 |                  | 12/2/2024    | 0.00 USD     | View 💌        |
| lormal             |               | 2024-12-18 SGC64 01 |                  | 12/18/2024   | 0.00 USD     | View 💌        |
| ormal              |               | 2025-01-07 SGC64 01 |                  | 1/7/2025     | 0.00 USD     | View 💌        |
| ormal              |               | 2025-01-22 SGC64 01 |                  | 1/22/2025    | 123.00 USD   | View 💌        |
| ormal              |               | 2025-01-22 SGC64 02 |                  | 1/22/2025    | 0.00 USD     | View 💌        |
| ormal              |               | 2025-01-28 SGC64 01 |                  | 1/28/2025    | 0.00 USD     | View 💌        |
| ormal              |               | 2025-01-28 SGC64 02 |                  | 1/28/2025    | 1,023.00 USD | View 💌        |
| ormal              | Active        | 2025-01-28 SGC64 03 |                  | 1/28/2025    | 1,023.00 USD | View          |
| 1-9 of 9 Results   |               |                     |                  |              |              | Activate      |
| 1-9 of 9 Results   |               |                     |                  |              |              | Delete        |

owered by JAGGAER | Privacy Policy

## 12 Click "1,023.00 USD"

| MISSISSIPPI STATE                 |                       |                  | All - Search (Alt+Q) | Q <u>1,028.00 USD</u>    | ♡ 🖓 🎾         |
|-----------------------------------|-----------------------|------------------|----------------------|--------------------------|---------------|
| Shop 🕨 My Carts and Orders 🕨 View | w Carts 🕨 Draft Carts |                  |                      | Shopping Cart 1,023.00 U | SD Cogout     |
| Cart Management                   |                       |                  |                      |                          | Create Cart ? |
| Draft Carts 🙀 Assigned            | d Carts               |                  |                      |                          |               |
| > Filter Draft Carts              |                       |                  |                      |                          |               |
| 1-9 of 9 Results                  |                       |                  |                      |                          | 20 Per Page 🔻 |
| Туре 🗠                            | Shopping Cart Name    | Cart Description | Date Created         | Total 🗠                  | Action        |
| Normal                            | 2024-11-13 SGC64 01   |                  | 11/13/2024           | 0.00 USD                 | View -        |
| Normal                            | 2024-12-02 SGC64 01   |                  | 12/2/2024            | 0.00 USD                 | View 💌        |
| Normal                            | 2024-12-18 SGC64 01   |                  | 12/18/2024           | 0.00 USD                 | View 💌        |
| Normal                            | 2025-01-07 SGC64 01   |                  | 1/7/2025             | 0.00 USD                 | View 👻        |
| Normal                            | 2025-01-22 SGC64 01   |                  | 1/22/2025            | 123.00 USD               | View 💌        |
| Normal                            | 2025-01-22 SGC64 02   |                  | 1/22/2025            | 0.00 USD                 | View 💌        |
| Normal                            | 2025-01-28 SGC64 01   |                  | 1/28/2025            | 0.00 USD                 | View 💌        |
| Normal Acti                       | 2025-01-28 SGC64 02   |                  | 1/28/2025            | 1,023.00 USD             | View -        |
| Normal                            | 2025-01-28 SGC64 03   |                  | 1/28/2025            | 1,023.00 USD             | View 💌        |
| 1.0 of 0 Results                  |                       |                  |                      |                          | 20 Per Page 🔻 |

## Delete the order you want to remove

| MISSISSIPPI STATE           |                             |                  | All - Search (Alt+Q                         | ) 🔍 1,023.00 USD 📜 | ♡   <sup>234</sup> 🔽 |
|-----------------------------|-----------------------------|------------------|---------------------------------------------|--------------------|----------------------|
| hop 🕨 My Carts and Orders 🕨 | View Carts      Draft Carts | N                | Ay Cart (2025-01-28 SGC64 02)               |                    | -D Logo              |
| Cart Management             |                             |                  | product<br>Quantity: 2<br>Price: 900.00 USD | View My Cart       | Create Cart ?        |
| Draft Carts 🐂 Assi          | gned Carts                  |                  | 123                                         | CHECKOUL           |                      |
| Filter Draft Carts          |                             |                  | Quantity: 1<br>Price: 123.00 USD            | 亩                  |                      |
| 1-9 of 9 Results            |                             |                  |                                             | 1,023.00 US        | D 20 Per Page 🔻      |
| Туре 🛆                      | Shopping Cart Name          | Cart Description | Date Created                                | Total 🗠            | Action               |
| Normal                      | 2024-11-13 SGC64 01         |                  | 11/13/2024                                  | 0.00 USD           | View 💌               |
| Normal                      | 2024-12-02 SGC64 01         |                  | 12/2/2024                                   | 0.00 USD           | View 👻               |
| Normal                      | 2024-12-18 SGC64 01         |                  | 12/18/2024                                  | 0.00 USD           | View 👻               |
| Normal                      | 2025-01-07 SGC64 01         |                  | 1/7/2025                                    | 0.00 USD           | View 👻               |
| Normal                      | 2025-01-22 SGC64 01         |                  | 1/22/2025                                   | 123.00 USD         | View 👻               |
| Normal                      | 2025-01-22 SGC64 02         |                  | 1/22/2025                                   | 0.00 USD           | View 👻               |
| Normal                      | 2025-01-28 SGC64 01         |                  | 1/28/2025                                   | 0.00 USD           | View 🔻               |
| Normal                      | Active 2025-01-28 SGC64 02  |                  | 1/28/2025                                   | 1,023.00 USD       | View 👻               |
| Normal                      | 2025-01-28 SGC64 03         |                  | 1/28/2025                                   | 1,023.00 USD       | View 💌               |
| 1-9 of 9 Results            |                             |                  |                                             |                    | 20 Per Page 💌        |

## You see this cart now only has 1 order.

| MISSISSIPPI STATE          |                                |                                 |                  |           | All 👻              | Search (Alt+Q) | ٩            | 123.00 USD 📜 | ∽  × <sup>234</sup> | <b>0</b> 1  |
|----------------------------|--------------------------------|---------------------------------|------------------|-----------|--------------------|----------------|--------------|--------------|---------------------|-------------|
| Shop 🕨 My Carts and Orders | <ul> <li>View Carts</li> </ul> | <ul> <li>Draft Carts</li> </ul> |                  | My Cart ( | 2025-01-28 SGC6    | 4 02)          |              |              |                     | -D Logout   |
| Cart Managemen             | nt                             |                                 |                  |           | 123<br>Quantity: 1 |                | View My Cart |              | Cre                 | eate Cart ? |
| Draft Carts 🖉 As           | signed Cart                    | s                               |                  |           | Price: 123.00 US   | D T            | 5            | Checkout     |                     |             |
| > Filter Draft Carts       |                                |                                 |                  |           |                    |                | 123.00 US    |              | ,                   |             |
| 1-9 of 9 Results           |                                |                                 |                  |           |                    |                |              |              | 20 F                | Per Page 🔻  |
| Туре 🗠                     |                                | Shopping Cart Name              | Cart Description |           | Date Created       |                | Total 🗠      |              | Action              |             |
| Normal                     |                                | 2024-11-13 SGC64 01             |                  |           | 11/13/2024         |                |              | 0.00 USD     | View 💌              |             |
| Normal                     |                                | 2024-12-02 SGC64 01             |                  |           | 12/2/2024          |                |              | 0.00 USD     | View 💌              |             |
| Normal                     |                                | 2024-12-18 SGC64 01             |                  |           | 12/18/2024         |                |              | 0.00 USD     | View 💌              |             |
| Normal                     |                                | 2025-01-07 SGC64 01             |                  |           | 1/7/2025           |                |              | 0.00 USD     | View -              |             |
| Normal                     |                                | 2025-01-22 SGC64 01             |                  |           | 1/22/2025          |                |              | 123.00 USD   | View -              |             |
| Normal                     |                                | 2025-01-22 SGC64 02             |                  |           | 1/22/2025          |                |              | 0.00 USD     | View -              |             |
| Normal                     |                                | 2025-01-28 SGC64 01             |                  |           | 1/28/2025          |                |              | 0.00 USD     | View -              |             |
| Normal                     | Active                         | 2025-01-28 SGC64 02             |                  |           | 1/28/2025          |                |              | 1,023.00 USD | View 💌              |             |
| Normal                     |                                | 2025-01-28 SGC64 03             |                  |           | 1/28/2025          |                |              | 1,023.00 USD | View 💌              |             |
| 1-9 of 9 Results           |                                |                                 |                  |           |                    |                |              |              | 20 1                | Per Page 🔻  |
| 1-9 of 9 Results           |                                |                                 |                  |           |                    |                |              |              | 201                 | er ruge     |

### Click "View" Activate your other cart.

| <ul> <li>My Carts and Orde</li> </ul> | rs  View Carts | braft Carts         |                  |              | Shopping Cart 1,023.00 U | SD 4        |
|---------------------------------------|----------------|---------------------|------------------|--------------|--------------------------|-------------|
| rt Manageme                           | ent            |                     |                  |              |                          | Create Cart |
| oraft Carts 🕅                         | Assigned Cart  | s                   |                  |              |                          |             |
| lter Draft Carts                      |                |                     |                  |              |                          |             |
| 1-9 of 9 Results                      |                |                     |                  |              |                          | 20 Per Pag  |
| ype 🗠                                 |                | Shopping Cart Name  | Cart Description | Date Created | Total 🗠                  | Action      |
| ormal                                 |                | 2024-11-13 SGC64 01 |                  | 11/13/2024   | 0.00 USD                 | View 💌      |
| ormal                                 |                | 2024-12-02 SGC64 01 |                  | 12/2/2024    | 0.00 USD                 | View 🔻      |
| ormal                                 |                | 2024-12-18 SGC64 01 |                  | 12/18/2024   | 0.00 USD                 | View 💌      |
| ormal                                 |                | 2025-01-07 SGC64 01 |                  | 1/7/2025     | 0.00 USD                 | View -      |
| ormal                                 |                | 2025-01-22 SGC64 01 |                  | 1/22/2025    | 123.00 USD               | View 💌      |
| ormal                                 |                | 2025-01-22 SGC64 02 |                  | 1/22/2025    | 0.00 USD                 | View -      |
| ormal                                 |                | 2025-01-28 SGC64 01 |                  | 1/28/2025    | 0.00 USD                 | View 💌      |
| ormal                                 |                | 2025-01-28 SGC64 02 |                  | 1/28/2025    | 123.00 USD               | View -      |
| ormal                                 | Active         | 2025-01-28 SGC64 03 |                  | 1/28/2025    | 1,023.00 USD             | View 🔻      |
| 10-60 0                               |                |                     |                  |              |                          | 20 Per Pa   |

## Delete your other order from this cart.

| MISSISSIPPI STATE            |            |                      |                  |           | All 👻                                     | Search (Alt+Q) | ٩        | 1,023.00 USD 📜 | ~      | 234   | 21        |
|------------------------------|------------|----------------------|------------------|-----------|-------------------------------------------|----------------|----------|----------------|--------|-------|-----------|
| ihop 🕨 My Carts and Orders 🕨 | View Carts | Draft Carts          |                  | My Cart ( | 2025-01-28 SGC                            | 64 03)         |          |                |        |       | -D Logout |
| Cart Management              |            |                      |                  |           | product<br>Quantity: 2<br>Price: 900.00 L | JSD            | Ť        | View My Cart   | _      | Creat | e Cart ?  |
| Draft Carts 🐂 Assig          | gned Carts |                      |                  |           | 123                                       |                |          | Checkout       |        |       |           |
| > Filter Draft Carts         |            |                      |                  |           | Quantity: 1<br>Price: 123.00 L            | JSD            | T        |                |        |       |           |
| 1-9 of 9 Results             |            |                      |                  |           |                                           |                | <u> </u> | 1,023.00 U     | SD     | 20 Pe | r Page 🔻  |
| Туре 🗠                       |            | Shopping Cart Name 🗠 | Cart Description |           | Date Created                              | •              | Total    | 2              | Action | n     |           |
| Normal                       |            | 2024-11-13 SGC64 01  |                  |           | 11/13/2024                                |                |          | 0.00 USE       | View   | -     |           |
| Normal                       |            | 2024-12-02 SGC64 01  |                  |           | 12/2/2024                                 |                |          | 0.00 USE       | View   | -     |           |
| Normal                       |            | 2024-12-18 SGC64 01  |                  |           | 12/18/2024                                |                |          | 0.00 USE       | View   | -     |           |
| Normal                       |            | 2025-01-07 SGC64 01  |                  |           | 1/7/2025                                  |                |          | 0.00 USE       | View   | -     |           |
| Normal                       |            | 2025-01-22 SGC64 01  |                  |           | 1/22/2025                                 |                |          | 123.00 USE     | View   | -     |           |
| Normal                       |            | 2025-01-22 SGC64 02  |                  |           | 1/22/2025                                 |                |          | 0.00 USE       | View   | -     |           |
| Normal                       |            | 2025-01-28 SGC64 01  |                  |           | 1/28/2025                                 |                |          | 0.00 USE       | View   | -     |           |
| Normal                       |            | 2025-01-28 SGC64 02  |                  |           | 1/28/2025                                 |                |          | 123.00 USE     | View   | -     |           |
| Normal                       | Active     | 2025-01-28 SGC64 03  |                  |           | 1/28/2025                                 |                |          | 1,023.00 USE   | View   | -     |           |
| 1-9 of 9 Results             |            |                      |                  |           |                                           |                |          |                |        | 20 Pe | r Page 🔻  |
|                              |            |                      |                  |           |                                           |                |          |                |        |       |           |

## **17** Click "Cart ManagementCreate Cart?

| Draft Carts 🐂      | Assigned Carts | S                   |                  |              | CHECKOUL     |               |
|--------------------|----------------|---------------------|------------------|--------------|--------------|---------------|
| Filter Draft Carts | 3              |                     |                  |              | 900.00 US    | D             |
| 1-9 of 9 Resul     | lts            |                     |                  |              |              | 20 Per Page 🔻 |
| Туре 🛆             |                | Shopping Cart Name  | Cart Description | Date Created | Total 🗠      | Action        |
| Normal             |                | 2024-11-13 SGC64 01 |                  | 11/13/2024   | 0.00 USD     | View 💌        |
| Normal             |                | 2024-12-02 SGC64 01 |                  | 12/2/2024    | 0.00 USD     | View 💌        |
| Normal             |                | 2024-12-18 SGC64 01 |                  | 12/18/2024   | 0.00 USD     | View 💌        |
| Normal             |                | 2025-01-07 SGC64 01 |                  | 1/7/2025     | 0.00 USD     | View 💌        |
| Normal             |                | 2025-01-22 SGC64 01 |                  | 1/22/2025    | 123.00 USD   | View 💌        |
| Normal             |                | 2025-01-22 SGC64 02 |                  | 1/22/2025    | 0.00 USD     | View 💌        |
| Normal             |                | 2025-01-28 SGC64 01 |                  | 1/28/2025    | 0.00 USD     | View 💌        |
| Normal             |                | 2025-01-28 SGC64 02 |                  | 1/28/2025    | 123.00 USD   | View 👻        |
| Normal             | Active         | 2025-01-28 SGC64 03 |                  | 1/28/2025    | 1,023.00 USD | View 💌        |
| 1-9 of 9 Resul     | lts            |                     |                  |              |              | 20 Per Page 🔻 |
|                    |                |                     |                  |              |              |               |

Powered by JAGGAER | Privacy Policy

| UNIVERSITY.                             |                                |                     |                  | All - Search (A | It+Q) Q <u>900.00 USD</u> 🚍 | ♥      |
|-----------------------------------------|--------------------------------|---------------------|------------------|-----------------|-----------------------------|--------|
| <ul> <li>My Carts and Orders</li> </ul> | <ul> <li>View Carts</li> </ul> | Draft Carts         |                  |                 | Shopping Cart 1,023.00 L    | ISD    |
| art Manageme                            | nt                             |                     |                  |                 |                             | 1      |
| Draft Carts 📻 🗛                         | ssigned Carts                  |                     |                  |                 |                             |        |
| ilter Draft Carts                       |                                |                     |                  |                 |                             |        |
| 1-9 of 9 Results                        |                                |                     |                  |                 |                             | 2      |
| pe 🗠                                    |                                | Shopping Cart Name  | Cart Description | Date Created    | Total 🗠                     | Action |
| rmal                                    |                                | 2024-11-13 SGC64 01 |                  | 11/13/2024      | 0.00 USD                    | View 💌 |
| rmal                                    |                                | 2024-12-02 SGC64 01 |                  | 12/2/2024       | 0.00 USD                    | View 🔻 |
| rmal                                    |                                | 2024-12-18 SGC64 01 |                  | 12/18/2024      | 0.00 USD                    | View 🔻 |
| rmal                                    |                                | 2025-01-07 SGC64 01 |                  | 1/7/2025        | 0.00 USD                    | View - |
| rmal                                    |                                | 2025-01-22 SGC64 01 |                  | 1/22/2025       | 123.00 USD                  | View 💌 |
| ormal                                   |                                | 2025-01-22 SGC64 02 |                  | 1/22/2025       | 0.00 USD                    | View 🔻 |
| ormal                                   |                                | 2025-01-28 SGC64 01 |                  | 1/28/2025       | 0.00 USD                    | View 🔻 |
| ormal                                   |                                | 2025-01-28 SGC64 02 |                  | 1/28/2025       | 123.00 USD                  | View 🔻 |
|                                         |                                |                     |                  |                 |                             |        |

## **19** Click "View My Cart" or "Checkout" and proceed with your orders.

| - UNIVERSITY.           |             |                     |                  | All • Search (Alt                           | · (4) ⊂ 900.00 03D (= | V  - +      |
|-------------------------|-------------|---------------------|------------------|---------------------------------------------|-----------------------|-------------|
| ▶ My Carts and Orders ▶ | View Carts  | Draft Carts         |                  | My Cart (2025-01-28 SGC64 03)               |                       | -D La       |
| Cart Management         | t           |                     |                  | product<br>Quantity: 2<br>Price: 900.00 USD | View My Cart          | Create Cart |
| Draft Carts 🐂 Ass       | igned Carts |                     |                  |                                             | Checkout<br>900.00.US | D           |
| Filter Draft Carts      |             |                     |                  |                                             | 200.00 00             |             |
| 1-9 of 9 Results        |             |                     |                  |                                             |                       | 20 Per Page |
| Гуре 🗠                  |             | Shopping Cart Name  | Cart Description | Date Created                                | Total 🗠               | Action      |
| lormal                  |             | 2024-11-13 SGC64 01 |                  | 11/13/2024                                  | 0.00 USD              | View 💌      |
| ormal                   |             | 2024-12-02 SGC64 01 |                  | 12/2/2024                                   | 0.00 USD              | View 💌      |
| ormal                   |             | 2024-12-18 SGC64 01 |                  | 12/18/2024                                  | 0.00 USD              | View 💌      |
| ormal                   |             | 2025-01-07 SGC64 01 |                  | 1/7/2025                                    | 0.00 USD              | View 🔻      |
| lormal                  |             | 2025-01-22 SGC64 01 |                  | 1/22/2025                                   | 123.00 USD            | View 💌      |
| ormal                   |             | 2025-01-22 SGC64 02 |                  | 1/22/2025                                   | 0.00 USD              | View 🔻      |
| lormal                  |             | 2025-01-28 SGC64 01 |                  | 1/28/2025                                   | 0.00 USD              | View 🔻      |
| lormal                  |             | 2025-01-28 SGC64 02 |                  | 1/28/2025                                   | 123.00 USD            | View 👻      |
| lormal                  | Active      | 2025-01-28 SGC64 03 |                  | 1/28/2025                                   | 1,023.00 USD          | View -      |
| 1-9 of 9 Results        |             |                     |                  |                                             |                       | 20 Per Page |

|                     |                     |                     | _              |            |          | All 🔻      | Search (Alt+Q) | Q 900.00 USD 👿                |
|---------------------|---------------------|---------------------|----------------|------------|----------|------------|----------------|-------------------------------|
| Shop                | Shop (Alt+P)        | By Keyword 👻 Search | ٩              |            |          |            | •              | ··· Assign Cart P             |
|                     | Shopping            | , Go To             |                |            |          |            |                |                               |
| <b>Orders</b>       | My Carts and Orders | Shopping Home       |                |            |          |            |                | Summary                       |
| Contracts           | Admin               | Advanced Search     |                |            |          |            | Q              | Details                       |
|                     | Shopping Settings   | View Forms          |                |            |          |            |                | Total (900.00 USD)            |
| Accounts<br>Payable |                     | Non-Catalog Item    |                |            |          |            | Select All 💌   | Shipping, Handling, and Tax   |
| 2. v                |                     | Quick Order         |                |            |          |            |                | are for estimation purpose    |
| vendors             |                     | Browse Ry           |                |            |          |            |                | workflow approvals.<br>Total: |
| Sourcing            |                     | Vendors             |                |            |          |            |                |                               |
|                     |                     | Categories          | Size/Packaging | Unit Price | Quantity | Ext. Price |                |                               |
| Reporting           |                     | Contracts           | EA             | 450.00     | 2 EA     | 900.00     | 🗆              |                               |
| Administer          |                     |                     |                |            |          |            |                |                               |
| Setup               | ITEM DETAILS        |                     |                |            |          |            |                |                               |
|                     |                     |                     |                |            |          |            |                |                               |

## 21 Click "View Carts"

| ~        | Home                | MISSISSIPPI STATE   |                                            |                |            |          | All 🔻      | Search (Alt+Q) | Q 900.00 USD 💆                                                                               |
|----------|---------------------|---------------------|--------------------------------------------|----------------|------------|----------|------------|----------------|----------------------------------------------------------------------------------------------|
|          |                     | Shop (Alt+P)        |                                            | 1              |            |          |            |                | ··· Assign Cart Pro                                                                          |
| -        | Shop                | Shopping            | Open My Active Shopping Cart<br>View Carts | _              |            |          |            | -              |                                                                                              |
| Í0       | Orders              | My Carts and Orders | View My Orders (Last 90 Days)              |                |            |          |            |                | Summary                                                                                      |
| <b>Q</b> | Contracts           | Admin               |                                            |                |            |          |            | Q              | Details                                                                                      |
| 血        | Accounts<br>Pavable | Shopping Settings   |                                            |                |            |          |            | Select All 👻   | Total (900.00 USD)<br>Shipping, Handling, and Tax c                                          |
| 北        | Vendors             |                     |                                            |                |            |          |            | …□             | and charged by each vendor.<br>are for estimation purposes,<br>workflow approvals.<br>Total: |
| 39       | Sourcing            |                     |                                            |                |            |          |            |                |                                                                                              |
| հր       | Reporting           |                     |                                            | Size/Packaging | Unit Price | Quantity | Ext. Price | _              |                                                                                              |
| a).      | Administer          |                     |                                            | EA             | 450.00     | 2 EA     | 900.00     | []             |                                                                                              |
| \$       | Setup               | ITEM DETAILS 🍃      |                                            |                |            |          |            |                |                                                                                              |
|          |                     |                     |                                            |                |            |          |            |                |                                                                                              |
|          |                     |                     |                                            |                |            |          |            |                |                                                                                              |
|          |                     |                     |                                            |                |            |          |            |                |                                                                                              |
|          |                     |                     |                                            |                |            |          |            |                |                                                                                              |
|          |                     |                     |                                            |                |            |          |            |                |                                                                                              |
|          |                     |                     |                                            |                |            |          |            |                |                                                                                              |

## 22 Click this button.

| 1-9 of 9 Results |                            |                  |              |            | 20 Per Page |
|------------------|----------------------------|------------------|--------------|------------|-------------|
| ype 🗠            | Shopping Cart Name         | Cart Description | Date Created | Total 🗠    | Action      |
| ormal            | 2024-11-13 SGC64 01        |                  | 11/13/2024   | 0.00 USD   | View 🔻      |
| ormal            | 2024-12-02 SGC64 01        |                  | 12/2/2024    | 0.00 USD   | View 🔻      |
| ormal            | 2024-12-18 SGC64 01        |                  | 12/18/2024   | 0.00 USD   | View 🔻      |
| ormal            | 2025-01-07 SGC64 01        |                  | 1/7/2025     | 0.00 USD   | View -      |
| ormal            | 2025-01-22 SGC64 01        |                  | 1/22/2025    | 123.00 USD | View -      |
| ormal            | 2025-01-22 SGC64 02        |                  | 1/22/2025    | 0.00 USD   | View -      |
| ormal            | 2025-01-28 SGC64 01        |                  | 1/28/2025    | 0.00 USD   | View        |
| ormal            | 2025-01-28 SGC64 02        |                  | 1/28/2025    | 123.00 USD | View 👻      |
| ormal            | Active 2025-01-28 SGC64 03 |                  | 1/28/2025    | 900.00 USD | Show menu   |
|                  |                            |                  |              |            | 20 Dec Deco |

by JAGGAER | Pr

## 23 Click "View"

If you decide you don't want to place the order you can always delete the order.

| pe         Shopping Cart Name A         Cart Description           ormal         2024-11-13 SGC64 01            ormal         2024-12-02 SGC64 01            ormal         2024-12-18 SGC64 01            ormal         2025-01-07 SGC64 01            ormal         2025-01-02 SGC64 01 | Date Created ▲         Total △         Action           11/13/2024         0.00 USD         View ▼           12/2/2024         0.00 USD         View ▼           12/18/2024         0.00 USD         View ▼           12/18/2024         0.00 USD         View ▼ |
|----------------------------------------------------------------------------------------------------|----------------------------------------------------------------------------------------------------|
| ormal         2024-11-13 SGC64 01           ormal         2024-12-02 SGC64 01           ormal         2024-12-18 SGC64 01           ormal         2025-01-07 SGC64 01           ormal         2025-01-07 SGC64 01           ormal         2025-01-22 SGC64 01                            | 11/13/2024         0.00 USD         View ▼           12/2/2024         0.00 USD         View ▼           12/18/2024         0.00 USD         View ▼           12/18/2024         0.00 USD         View ▼                                                         |
| mail         2024-12-02 S6C64 01           mail         2024-12-18 S6C64 01           mail         2025-01-07 S6C64 01           mail         2025-01-22 S6C64 01                                                                                                    | 12/2/2024         0.00 USD         View ▼           12/18/2024         0.00 USD         View ▼           12/2025         0.00 USD         View ▼                                                                                                    |
| mal         2024-12-18 S6C64 01           mal         2025-01-07 S6C64 01           mal         2025-01-22 S6C64 01                                                                                                    | 12/18/2024 0.00 USD View -                                                                                                    |
| mal 2025-01-07 SGC64 01                                                                                                    | 1/7/2025 0.00 USD View -                                                                                                    |
| mal 2025-01-22 SGC64 01                                                                                                    |                                                                                                    |
|                                                                                                    | 1/22/2025 123.00 USD View 💌                                                                                                    |
| mal 2025-01-22 SGC64 02                                                                                                    | 1/22/2025 0.00 USD View 🔻                                                                                                    |
| mal 2025-01-28 SGC64 01                                                                                                    | 1/28/2025 0.00 USD View 💌                                                                                                    |
| mal 2025-01-28 SGC64 02                                                                                                    | 1/28/2025 123.00 USD View 🔻                                                                                                    |
| mal Active 2025-01-28 SGC64 03                                                                                                    | 1/28/2025 900.00 USD View                                                                                                    |
| 1-9 of 9 Results                                                                                                    | Activate                                                                                                    |
|                                                                                                    |                                                                                                    |
|                                                                                                    |                                                                                                    |
|                                                                                                    |                                                                                                    |
|                                                                                                    |                                                                                                    |